# Niagara Health System

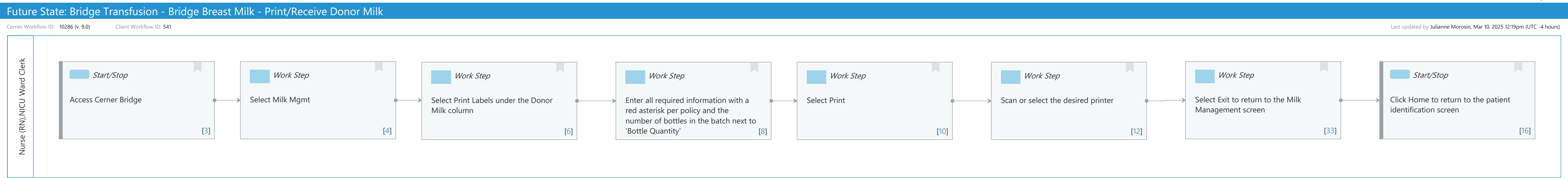

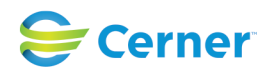

#### Mar 17, 2025

#### Niagara Health System

#### Future State: Bridge Transfusion - Bridge Breast Milk - Print/Receive Donor Milk

Cerner Workflow ID: 10286 (v. 9.0) Client Workflow ID: 541

Last updated by Julianne Morosin, Mar 10, 2025 12:19pm (UTC -4 hours)

#### **Workflow Details:**

Workflow Name: Bridge Transfusion - Bridge Breast Milk - Print/Receive Donor Milk Workflow State: Future State Workstream: Other Venue: Acute Care Client Owner: Cerner Owner: Standard: Yes Related Workflow(s): Tags:

#### **Workflow Summary:**

Service Line: Related Solution(s): Bridge Breast Milk Management Project Name: Niagara Health System:OPT-0297674:NIAG\_CD Niagara HIS RFP TestBuilder Script(s): Cerner Workflow ID: 10286 (v. 9.0) Client Workflow ID: 541 Workflow Notes: Introduced By: WS 3.2 Validated By: WS 5.2

#### Swim Lane:

Role(s): Nurse (RN) NICU Ward Clerk [Custom] Department(s): Security Position(s): Nurse - Neonatology

Women's Health - Nurse Women's Health - Clerk

#### Start/Stop [3]

Description: Access Cerner Bridge

#### Work Step [4]

Description: Select Milk Mgmt

#### Work Step [6]

Description: Select Print Labels under the Donor Milk column

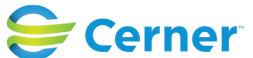

## Future State: Bridge Transfusion - Bridge Breast Milk - Print/Receive Donor Milk

Cerner Workflow ID: 10286 (v. 9.0) Client Workflow ID: 541

Last updated by Julianne Morosin, Mar 10, 2025 12:19pm (UTC -4 hours)

## Work Step [8]

Description: Enter all required information with a red asterisk per policy and the number of bottles in the batch next to 'Bottle Quantity'

# Work Step [10]

**Description: Select Print** 

#### Work Step [12]

Description: Scan or select the desired printer

#### Work Step [33]

Description: Select Exit to return to the Milk Management screen

#### Start/Stop [16]

Description: Click Home to return to the patient identification screen

#### **Facilities:**

Facility Name: St. Catharines Status: Approved Facility Cerner Owner: Facility Client Owner: Morosin, Julianne Authorize Date: Feb 06, 2024 **Facility Comments:** 

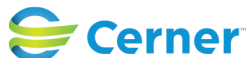